# Gemeenschappelijke kwesties met IPadressering en statische routes op de 15454

## Inhoud

Inleiding Voorwaarden Vereisten Gebruikte componenten **Conventies** Achtergrondinformatie Connectiviteit met linkniveau Connectiviteit met IP-niveau De 15454 configureren Probleemoplossing met 15454 Ga naar de routingtabel 15454 Probleemoplossing voor de 15454 routingtabel De router configureren Probleemoplossing van de router Probleemoplossing voor CTC Het instellen van de 15454 IP-parameters door het LCD-paneel Voer het IP-adres in vanaf het LCD-paneel Gemeenschappelijke IP-adresseringsscenario's voor de 15454 **IP-scenario** 1 **IP-scenario 2 IP-scenario 3 IP-scenario** 4 **IP-scenario** 5 **IP-scenario** 6 **IP-scenario** 7 **IP-probleemoplossing** Gerelateerde informatie

## **Inleiding**

U ondervindt verschillende gebruikelijke problemen wanneer u IP-adressen en statische routes configureren die u nodig hebt op een netwerk dat ONS 15454 optische switches draait. Dit document maakt gebruik van een gedocumenteerde laboratoriumopstelling om u door een typische netwerkconfiguratie te leiden en verklaart waar deze gemeenschappelijke kwesties zich voordoen.

## Voorwaarden

## **Vereisten**

Er zijn geen specifieke vereisten van toepassing op dit document.

## Gebruikte componenten

Dit document is niet beperkt tot specifieke software- en hardware-versies.

De informatie in dit document is gebaseerd op de apparaten in een specifieke laboratoriumomgeving. Alle apparaten die in dit document worden beschreven, hadden een opgeschoonde (standaard)configuratie. Als uw netwerk live is, moet u de potentiële impact van elke opdracht begrijpen.

## **Conventies**

Raadpleeg <u>Cisco Technical Tips Conventions (Conventies voor technische tips van Cisco) voor</u> meer informatie over documentconventies.

## **Achtergrondinformatie**

Dit document begint met het instellen van connectiviteit op het verbindingsniveau en beweegt op om te beschrijven hoe u IP-connectiviteit op de 15454, Cisco-routers en de Ciscotransportcontroller (CTC) kunt configureren en oplossen. Dit document biedt vervolgens een reeks gidsen voor het oplossen van problemen voor de meest algemene IP scenario's.

Hoewel elk IP-netwerk uniek is, gebruikt dit document de netwerktopologie in <u>Afbeelding 1</u> om de beginselen te illustreren die u adviseren om een 15454 IP-netwerk te configureren. Nadat u door de configuratiestappen voor het voorbeeldnetwerk hebt gelezen, kunt u deze op uw specifieke netwerk toepassen.

Meestal, zou u de 15454 en de PC in een switch aan de rand van elke kant van het routed netwerk aansluiten. Maak vervolgens een routenetwerkverbinding tussen de switches. In het topologiediagram in <u>Afbeelding 1</u>, vertegenwoordigen Switch-A en Switch-B de switches aan beide zijden van het netwerk, en router-C het routed netwerk.

#### Afbeelding 1 - Steekproef van netwerktopologie

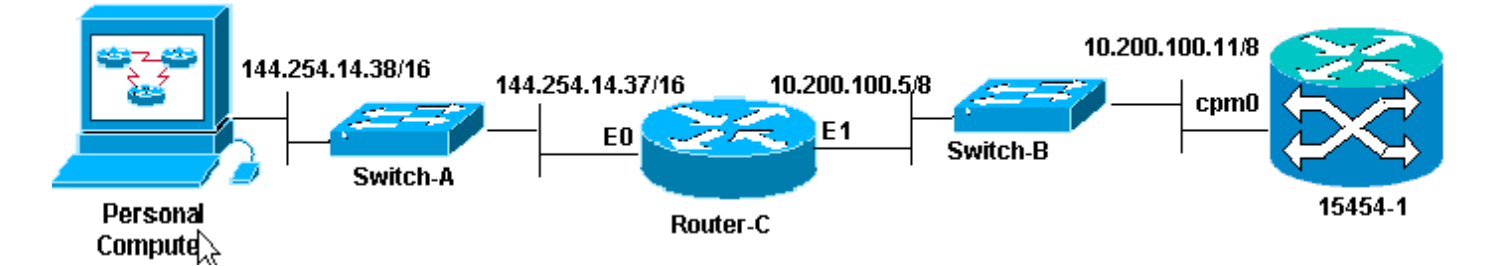

Configureer de ONS 15454 om het IP-adres op de pc te zien. De PC gebruikt de opdrachten **ping** en **tracert** om de IP-connectiviteit op ONS 15454 te verifiëren.

## Connectiviteit met linkniveau

Het voorbeeldnetwerk gebruikt twee typen Ethernet-kabel, namelijk rechte doorlaat en kruisschakeling. In deze tabel kunt u controleren welk type Ethernet-kabel u tussen de verschillende netwerkverbindingen wilt gebruiken:

|               | тсс                 | ruggegraat van<br>draad |              |
|---------------|---------------------|-------------------------|--------------|
|               |                     | A1                      | RJ-45-pins 2 |
| werkstation   | recht door<br>kabel | B1                      | RJ45-pins 1  |
|               |                     | A2                      | RJ-45-pins 6 |
| router        |                     | B2                      | RJ-45-pins 3 |
| Hub of Switch |                     | A1                      | RJ-45-pins 6 |
|               | Kruiskabel          | B1                      | RJ-45-pins 3 |
|               |                     | A2                      | RJ-45-pins 2 |
|               |                     | B2                      | RJ45-pins 1  |

Afbeelding 2 toont een voorbeeld van een rechte-door-Ethernet kabel.

Opmerking: Het tabblad Magnetisch aan beide uiteinden is aan de achterzijde van de connector.

Afbeelding 2 - Voorbeeld van een rechte Ethernet-kabel

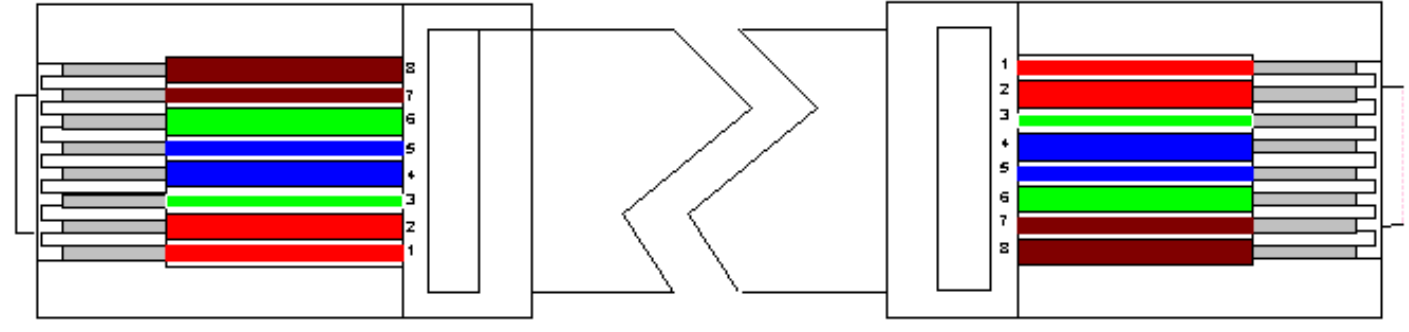

Afbeelding 3 illustreert een voorbeeld van een cross-over Ethernet-kabel.

Opmerking: Het tabblad Magnetisch aan beide uiteinden is aan de achterzijde van de connector.

#### Afbeelding 3 - Voorbeeld van een Ethernet-kabel voor kabelkasten

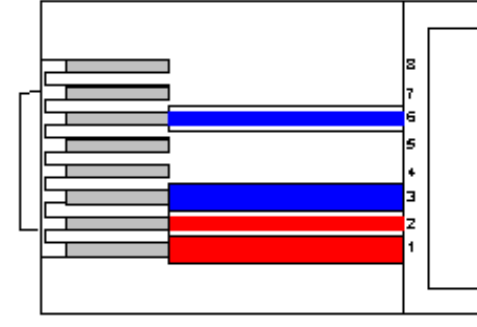

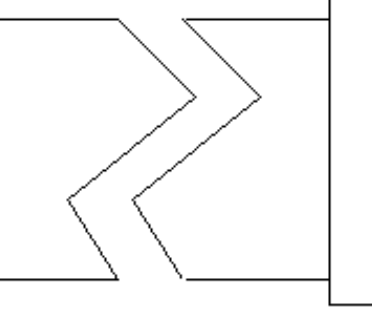

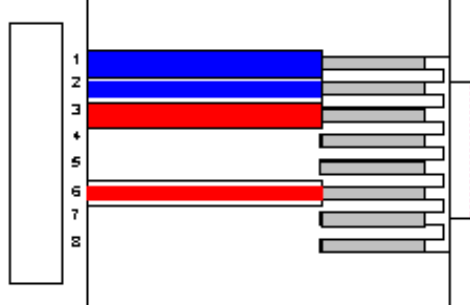

Het voorbeeldnetwerk gebruikt de kabels zoals in afbeelding 4.

Afbeelding 4 - Gebruik van kabel

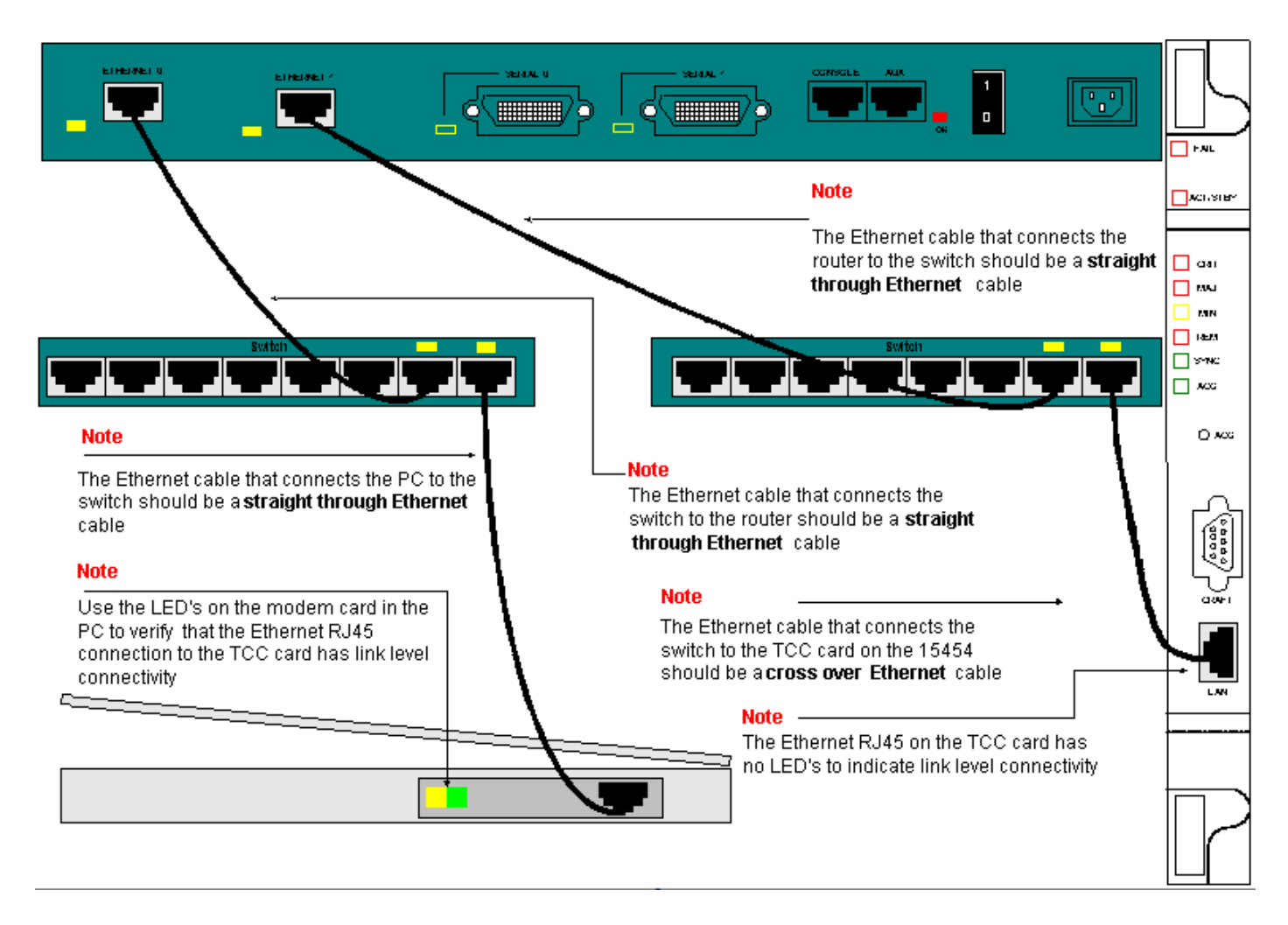

Als u de connectiviteit van het verbindingsniveau moet problematiseren, is de beste te beginnen plaats de LEDs op de RJ-45 poorten.

**Opmerking:** Er is geen LED beschikbaar op de RJ-45-poort op de Timing Communication and Control (TCC)-kaart.

Als u een verbindingsniveau wilt oplossen, moet u voor deze problemen controleren:

- Slechte kabel
- Onjuiste kabel of afdruk
- Slechte poort op TCC, PC, hub, of router (probeer een andere poort of verwissel de poort naar buiten)
- Onjuiste snelheid of duplex (de Ethernet poort van TCC is 10BaseT half duplex)

## Connectiviteit met IP-niveau

U kunt maximaal 16 statische routes in de database van het 15454 netwerkelement opslaan om IP-connectiviteit te bieden aan externe CTC-werkstations die op de 15454 aangesloten zijn door routers. De statische routes op het 15454-netwerkelement via de CTC aanbieden.

**Opmerking:** De huidige versie van CTC-software (v2.2.x) beperkt het aantal gelijktijdige CTCsessies per 15454-knooppunt tot vier. Release 3.x en hoger kunnen tot vijf gelijktijdige CTCsessies verwerken. De prestaties van CTC kunnen variëren, gebaseerd op het volume van de activiteit in elke sessie, netwerkbandbreedte, TCCx kaartlading en de grootte van het aangesloten netwerk van DCC. Een Network Operations Center (NOC) kan bijvoorbeeld op afstand een 15454 via CTC controleren terwijl tegelijkertijd een medewerker ter plaatse is aangemeld bij een 15454 op het netwerk met een afzonderlijke CTC-sessie.

Om deze statische routes te voorzien, moet u veranderingen in de 15454 en CTC werkstations configureren. De volgende sectie verstrekt een voorbeeld van hoe te om een statische route op de 15454 voor de router verbonden CTC werkstation in de topologie van het monsternetwerk te voorzien.

Voor andere typische IP-adresscenario's, zie het <u>gedeelte Gemeenschappelijke IP-</u> <u>adresseringsscenario's</u> van dit document. Deze scenario's bevatten extra details op router en CTC werkstation die de statische routevoorziening op het hier beschreven netwerkelement van 15454 ondersteunen.

## De 15454 configureren

Volg deze stappen om de 15454 te configureren:

- 1. Selecteer de tabbladen **Provisioning > Netwerk** uit de weergave van het knooppunt van CTC.
- 2. Selecteer Maken in het paneel Static Routes.Het paneel Statische route maken verschijnt:Afbeelding 5 Statische routers maken

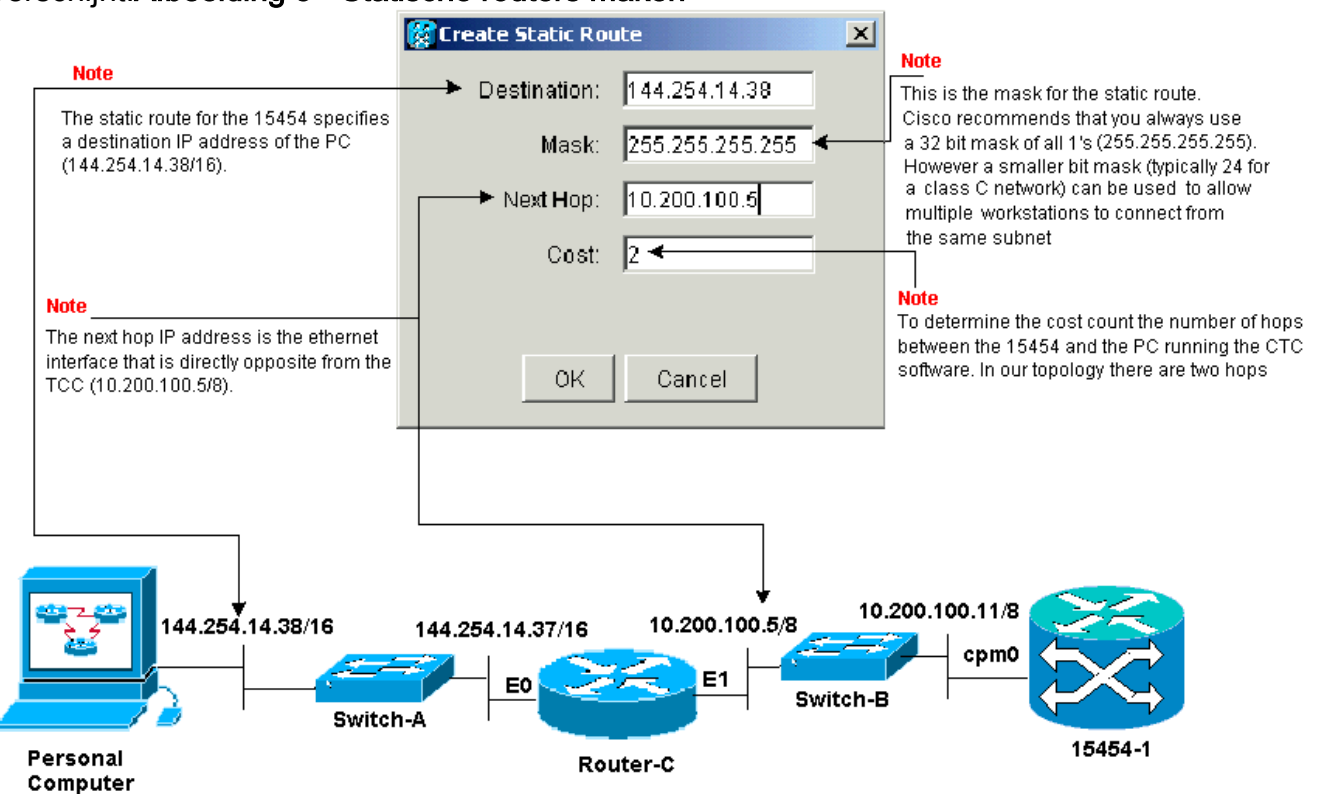

Het paneel **Statische route maken** bevat een statische route om 15454 toe te staan om een IP-sessie door de router naar een CTC werkstation op het IP-adres van de bestemming in de statische route op te zetten. In het netwerk van de steekproef, ligt het werkstation in een netwerk van Klasse B met een 16 bit Subnet masker. Het IP-adres van het CTC-werkstation is 14.254.14.38.15454 ligt in een netwerk van klasse A met een achtbits subnetmasker. Het IP-adres van de Ethernet Management Interface (cpm0) op de TCC-kaart is 10.200.100.11. Op router-C is het IP-adres van de Ethernet-interface (E1) op hetzelfde segment als 15454 10.200.100.5.**Afbeelding 6 - Statische routers** 

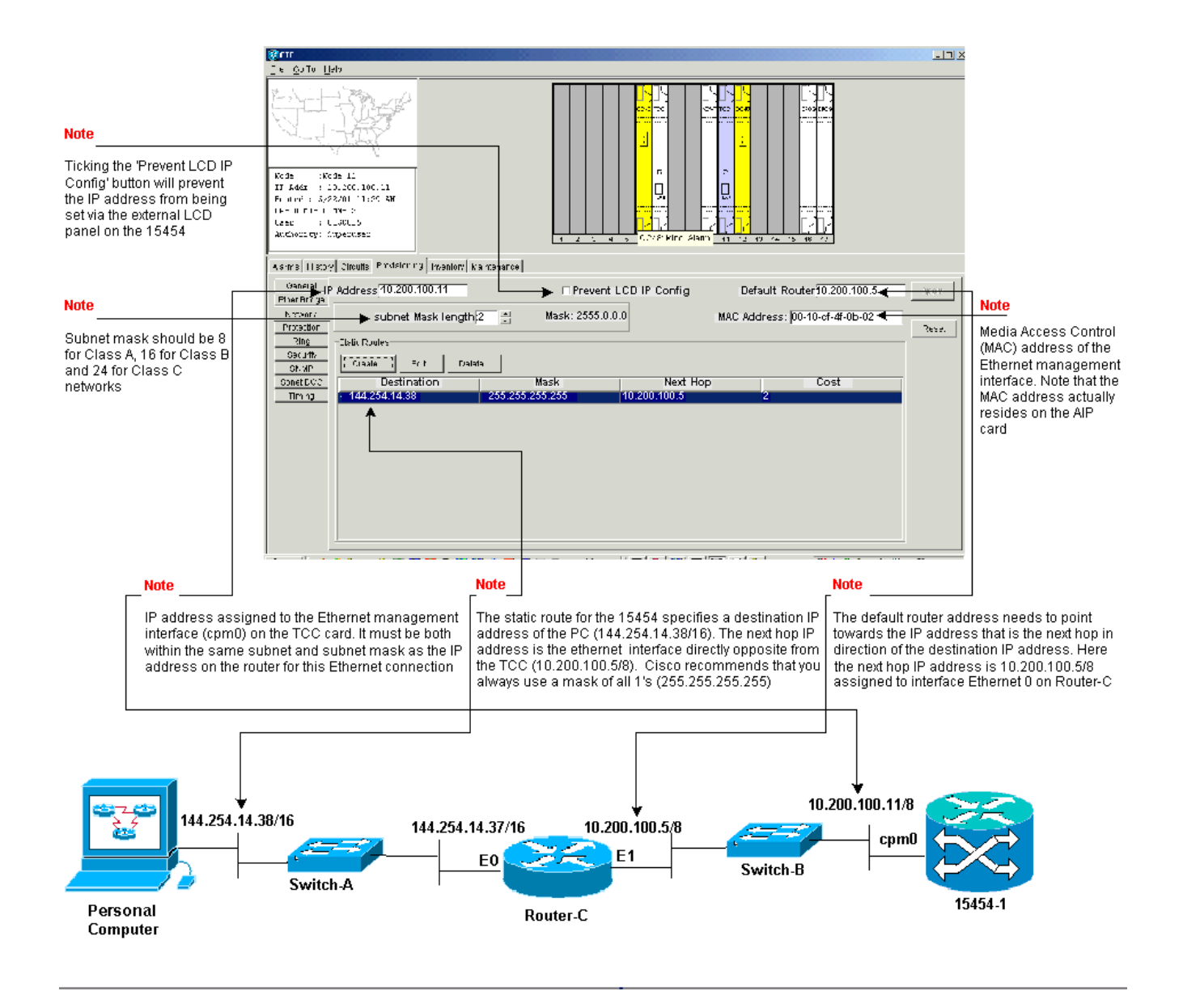

## Probleemoplossing met 15454

Als u problemen ervaart wanneer u probeert om statische routes op de 15454 te vormen, controleer dan deze kwesties:

- Onjuist IP-adres of subnetmasker:De interfaces op het zelfde netwerk moeten IP adressen hebben die binnen zelfde slechts zijn direct te communiceren.
- Dubbele IP-adressen: IP-adressen moeten uniek zijn. Het netwerkgedeelte kan hetzelfde zijn voor alle adressen, maar het host-gedeelte moet uniek zijn.
- Onjuiste of ontbrekende standaardgateway in 15454 gateway:Configuratie van standaardrouter op gateway 15454 knooppunt als het Ethernet IP-adres van aangrenzende routers.
- Onjuiste of ontbrekende statische routes in 15454 gateway:Configuratie van het IP-adres van de bestemming in de statische route om naar het IP-adres te wijzen dat aan het CTC-werkstation is toegewezen. De statische route wordt automatisch herverdeeld naar alle andere 15454 knooppunten.

## Ga naar de routingtabel 15454

Om CTC connectiviteit met elkaar te bereiken, alle onderling verbonden 15454 netwerkelementen

in een ring van een Open Kort Pad Eerste (OSPF) gebied. De knooppunten gebruiken de Synchronous Optical Network (SONET) Data Communication Channel (SDCC)-links voor communicatie. De elementen adverteren de routingtabelinformatie in de afzonderlijke knooppunten aan de andere 15454s die de DCCs verbinden.

Ga ervan uit dat 15454 in de topologie van het monsternetwerk één van vier knooppunten in een Bi-Directional Line Switch Ring (BLSR) ring was (zie <u>Afbeelding 7</u>).

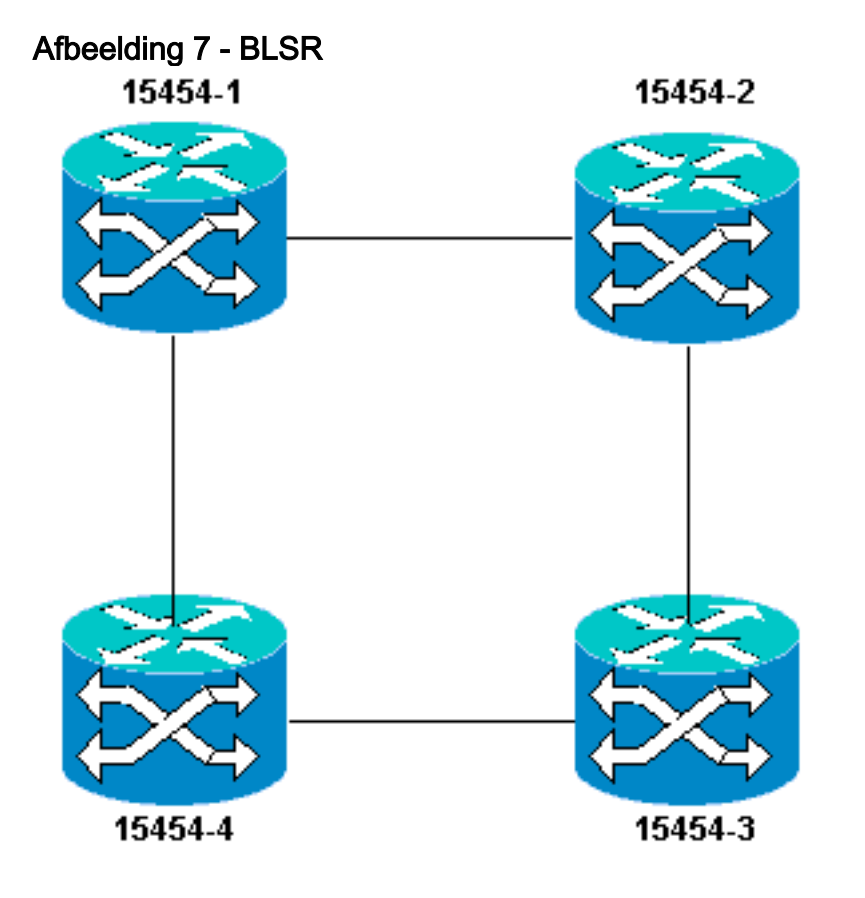

Het knooppunt adverteert de statische route die u in de ring hebt ingesteld op de andere drie knooppunten.

<u>Afbeelding 8</u> geeft aan dat de linker bovenzijde 15454 (10.200.100.11) de statische route naar de andere drie knooppunten in de ring adverteert. Alle knooppunten delen nu de statische route in hun routingtabellen.

Afbeelding 8 - 10.200.100.11 Hiermee wordt de statische route aangepast

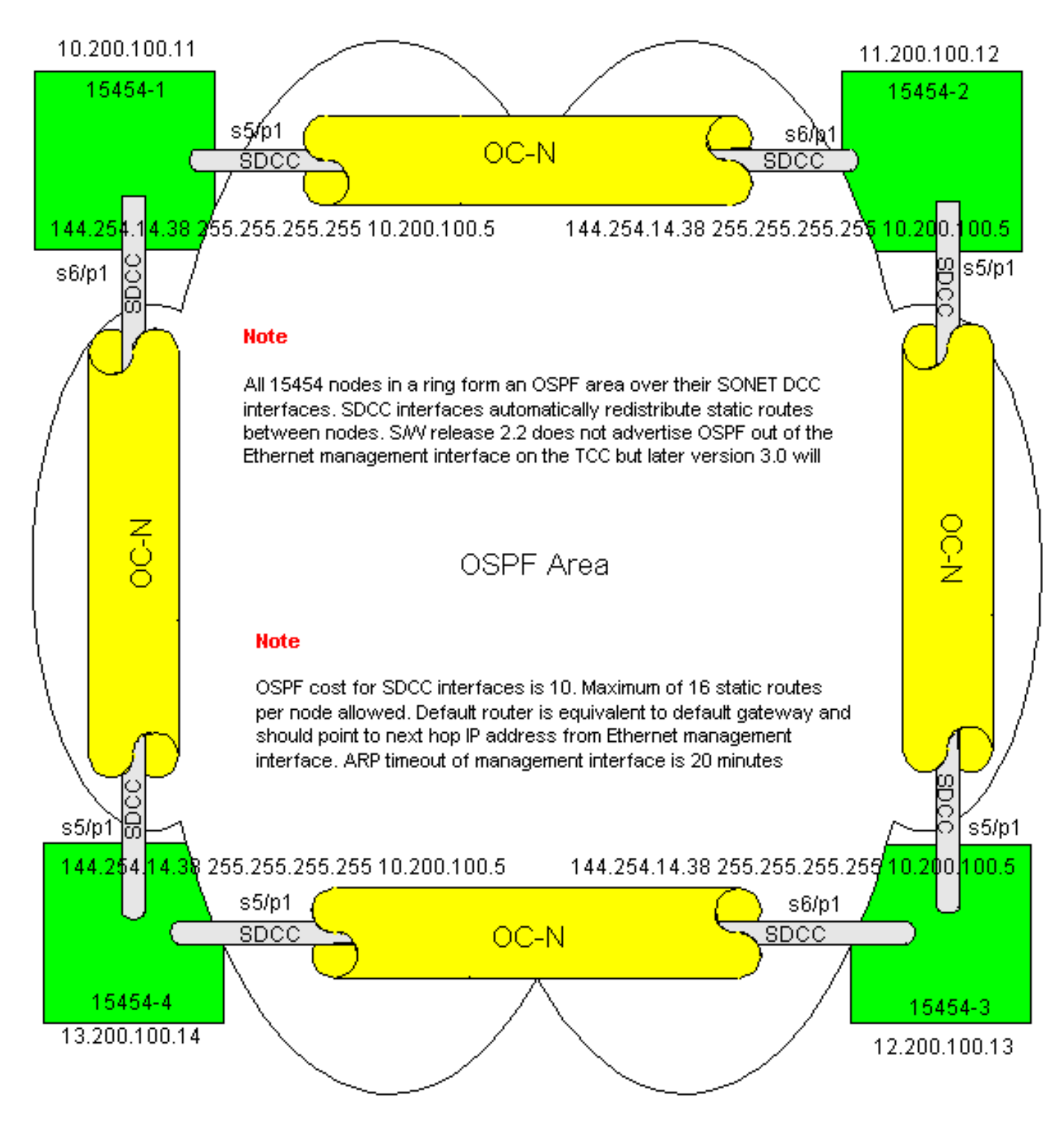

## Probleemoplossing voor de 15454 routingtabel

Hier zijn de mogelijke oorzaken van SDCC connectiviteitsproblemen:

- U hebt de SDCC-terminaties niet correct ingesteld of de terminaties niet correct ingesteld.
   Wanneer u SDCC vormt, verander nooit het gebied ID of Uitschakelen OSPF op SDCC tenzij u het netwerk in verschillende OSPF gebieden voor beheerdoeleinden wilt verdelen. U zou deze parameters over het algemeen gebruiken wanneer u het ONS netwerk met OSPF op het LAN integreert.
- Glasvezelpad wordt niet vastgesteld (Loss of Signal (LOS) en Loss of Frame Relay (LOF)alarmen en -degradatie).
- Optische carriers en poorten van niveau N (OC-N) zijn niet in bedrijf.
- U hebt geen SDCC-tunnels ingesteld.

### De router configureren

Deze sectie breidt de topologie van het monsternetwerk uit om de dubbele BLSR-ring op te nemen (zie <u>Afbeelding 9</u>):

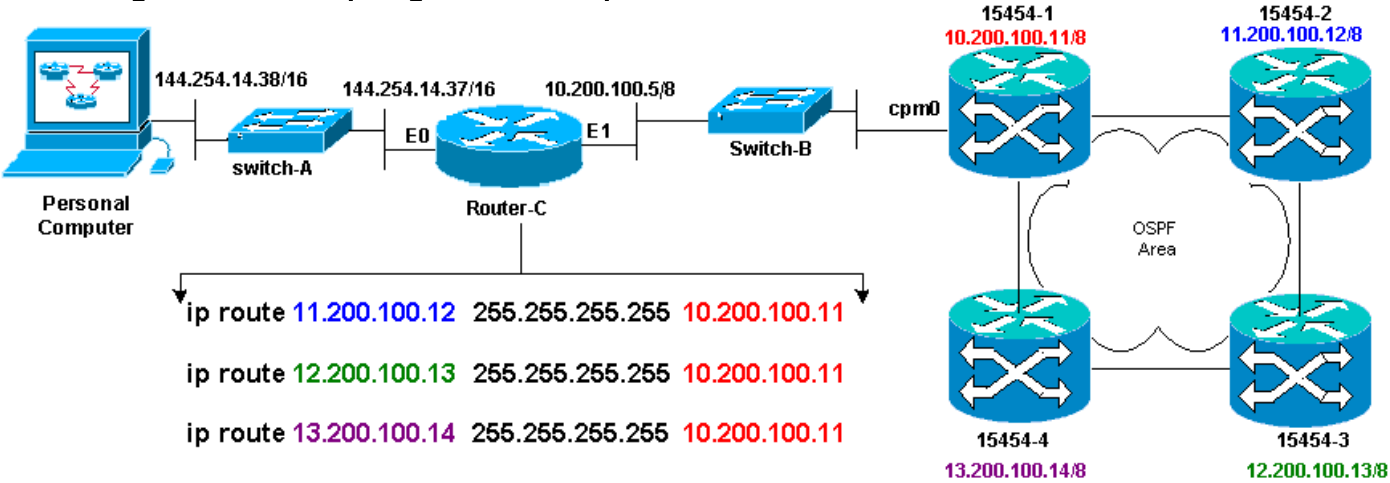

#### Afbeelding 9 - Netwerktopologie met het 4-poorts BLSR

De vier knooppunten in de BLSR vormen een intern OSPF gebied, en verdelen de statische routes die tussen hen geleerd zijn. Echter, het gebied OSPF adverteert de geleerde routes uit de Ethernet beheersinterface (cpm0) op de Kaart TCC op elk van de knopen.

De router-C leert het IP-adres 10.200.100.11 van 15454-1 omdat de router het knooppunt rechtstreeks aansluit. Echter, de andere drie klasse A subnetten die het OSPF gebied binnen de BLSR vormen zijn niet direct verbonden met router-C, en blijven verborgen. 15454-1 adverteert de routes van deze knooppunten niet vanuit de cpm0-interface naar router-C.

**Opmerking:** Vanaf Cisco ONS 15454 release 3.3 is de Proxy-serverfunctionaliteit beschikbaar. Deze functionaliteit staat de Gateway ONS 15454 toe om als proxy te fungeren voor alle knooppunten achter de gateway. Deze actie verlicht de behoefte van de router om routes te hebben die op alle subnetten achter de Gateway ONS15454 wijzen.

Vandaar, vereist router C dat u statische routes voor de drie knopen vormt waar de router niet direct verbonden is. De statische routes hebben het volgende hop IP adres toegewezen aan interface cpm0 op 15454-1 waaraan router-C direct verbonden is. Bekijk de statische routeverklaringen in de configuratie van router C, zoals hier getoond:

```
!
hostname Router-C
!
.
interface Ethernet0
ip address 10.200.100.5 255.0.0.0
!
interface Ethernet1
ip address 144.254.14.37 255.255.0.0
!
.
ip route 11.200.100.12 255.255.255 10.200.100.11
```

ip route 12.200.100.13 255.255.255 10.200.100.11
ip route 13.200.100.14 255.255.255 10.200.100.11
'.
'.
'
line con 0
exec-timeout 0 0
password 7 131200
login
line aux 0
line vty 0 4
password 7 010411
login
!
end
Router-C#

<u>Afbeelding 10</u> toont de output van de **show ip route** opdracht op router-C. Beide Ethernet interfaces zijn direct verbonden en de drie 15454 knooppunten die niet direct verbonden zijn zijn bereikbaar via statische routes.

#### Afbeelding 10 - Uitvoer van de tonen IP route Opdracht op router-C

Router-C# show ip route Codes: C - connected, S - static, I - IGRP, R - RIP, M - mobile, B - BGP D - EIGRP, EX - EIGRP external, O - OSPF, IA - OSPF inter area N1 - OSPF NSSA external type 1, N2 - OSPF NSSA external type 2 E1 - OSPF external type 1, E2 - OSPF external type 2, E - EGP i - IS-IS, L1 - IS-IS level-1, L2 - IS-IS level-2, \* - candidate default U - per-user static route, o - ODR Gateway of last resort is not set С 10.0.0.0/8 is directly connected, Ethernet0 С 144.254.0.0/16 is directly connected, Ethernet1 S 11.200.100.12 [1/0] via 10.200.100.11 S 12.200.100.13 [1/0] via 10.200.100.11 S 13.200.100.14 [1/0] via 10.200.100.11 Router-C# 15454-1 15454-2 11,200,100,12/8 44.254.14.38/16 144.254.14.37/16 10.200.100.5/8 cpm0 E1 EO Switch-B Switch-A Personal Router-C OSPF Computer Area 15454-4 15454-3 12.200.100.13/8 13.200.100.14/8

Raadpleeg het gedeelte <u>IP Routing Scenario 5</u> van dit document voor een voorbeeld van de manier waarop u statische routes wilt definiëren.

#### Probleemoplossing van de router

Dit zijn de gemeenschappelijke kwesties die in het ondernemingsnetwerk moeten worden gecontroleerd:

- Controleer IP-connectiviteit tussen de IP-subnetten van de CTC-werkstations en de 15454 gateways.Controleer of de routers in het ondernemings Internet tussen het CTC werkstation en het 15454 gateway-knooppunt waarden hebben in de verzendingstabel voor CTC werkstations IP-net/majoor/supernet en de 15454 gateway-knooppunten/groot/supernet.Van router naast 15454 gateway-knooppunt voert u ping uit vanuit 15454 gateway-gateway naar CTC-werkstations.
- Configureer statische routes voor niet-gateway 15454 knooppunten IPadressubster/groot/super-net in router naast 15454 gateway-knooppunt:Ping van de router naast het 15454 gateway-knooppunt naar elk 15454 knooppunt. N.B.: In netwerken die de optie Proxy Server gebruiken, is alleen een Ping-toepassing die specifiek is voor SOCKS V5 succesvol.
- Verdeel statische routes in ondernemingsnetwerk:Controleer of statische routes opnieuw verdeeld worden in ondernemingsnetwerken dynamisch routingprotocol of statistisch geconfigureerd op elke router tussen CTC werkstation en 15454 gateway-knooppunt?Van het CTC-werkstation naar elk 15454 knooppunt pingen.N.B.: In netwerken die de optie Proxy Server gebruiken, is alleen een Ping-toepassing die specifiek is voor SOCKS V5 succesvol.Controleer of de knooppunten een naam in de CTC kaartweergave hebben. Met andere woorden, zorg ervoor dat de knooppunten niet grijs zijn met slechts hun IP adres verschijnen.

## Probleemoplossing voor CTC

Van de DOS-opdrachtregel direct op het werkstation dat de CTC-toepassing draait, geeft u de opdracht **ping** uit om de IP-bereikbaarheid tussen het werkstation en de Ethernet-beheerinterface van de TCC-kaart op 15454 te controleren. Ping stuurt Internet Control Management Protocol (ICMP) type acht echo-aanvraagpakketten naar het IP-adres van de doelhost dat u specificeert. De doelgastheer moet met ICMP type 0 echo antwoordpakketten beantwoorden.

**Opmerking:** Als u Cisco ONS 15454 release 3.3 of hoger hebt uitgevoerd en de optie Proxyserver gebruikt, is ping en tracert alleen geslaagd voor de gateway NE. U hebt een SOCKS V5-bewuste Ping en Tracker-client nodig om netwerkelementen (NEs) achter het Gateway-programma te bereiken.

Zie <u>Afbeelding 11</u> voor een lijst met beschikbare bewerkingen die u met de opdracht **ping** kunt specificeren:

Afbeelding 11 - Lijst van de beschikbare netwerken

| C:\WINNT\System32\c                                                                                                    | md.exe                                                                                                    | - 🗆 ×    |
|----------------------------------------------------------------------------------------------------|----------------------------------------------------------------------------------------------------|----------|
| C:∖>ping                                                                                                    |                                                                                                    | <u> </u> |
| llsage: ping [—t] [<br>[—r co<br>[—v ti                                                                                                    | -al [-n count] [-] sizel [-f] [-i TTL] [-u TOS]<br>unt] [-s count] [[-j host-list] ¦ [-k host-list]]<br>meout] destination-list                                                                                                    |          |
| Options:<br>-t<br>-a<br>n count<br>-l size<br>-f<br>-i TIL<br>v TOS<br>-r count<br>-s count<br>-j host-list<br>-k hust-list<br>-w timeout<br>G:\> | <pre>Fing the specified host until stopped.<br/>To see statistics and continue - type Control-Break;<br/>To stop - type Control-C.<br/>Resolve addresses to hostnames.<br/>Number of echo requests to send.<br/>Send buffer size.<br/>Set Don't Fragment flag in packet.<br/>Time To Live.<br/>Type Of Service.<br/>Record route for count hops.<br/>Timestamp for count hops.<br/>Toose source route along host-list.<br/>Strict source route along host-list.<br/>Timeout in nilliseconds to wait for each reply.</pre> |          |

Gebruik ping om 10 ICMP type acht echo-aanvraagpakketten naar het IP-adres te verzenden dat is toegewezen aan de Ethernet Management-interface van 15454 (10.200.100.11). Aangezien u over Ethernet gaat, stuur ook de verzoeken met de maximum Ethernet pakketgrootte van 1500 bytes.

Afbeelding 12 - Verzend 10 ICMP-pakketten voor EtherSwitch-aanvraag naar 10.200.100.11

| 🕰 C:\WINNT\System32\cmd.exe                                                                                                    | . 🗆 🗵 |
|----------------------------------------------------------------------------------------------------|-------|
|                                                                                                    | -     |
| C=∖>ping 10.200.100.11 -n 10 -1 1500                                                                                                    |       |
| Pinging 10.200.100.11 with 1500 bytes of data:                                                                                                    |       |
| Request tined out.<br>Reply from 10.200.100.11: bytes=1500 time=10ns TTL=63<br>Reply from 10.200.100.11: bytes=1500 time=10ns TTL=63<br>Reply from 10.200.100.11: bytes=1500 time=10ns TTL=63<br>Reply from 10.200.100.11: bytes=1500 time=10ns TTL=63<br>Reply from 10.200.100.11: bytes=1500 time<10ns TTL=63<br>Reply from 10.200.100.11: bytes=1500 time<10ns TTL=63<br>Reply from 10.200.100.11: bytes=1500 time<10ns TTL=63<br>Reply from 10.200.100.11: bytes=1500 time<10ns TTL=63<br>Reply from 10.200.100.11: bytes=1500 time<10ns TTL=63<br>Reply from 10.200.100.11: bytes=1500 time<10ns TTL=63<br>Reply from 10.200.100.11: bytes=1500 time<10ns TTL=63 |       |
| Ping statistics for 10.200.100.11:<br>Packets: Sent = 10, Received = 9, Lost = 1 (102 loss),<br>Approximate round trip times in milli-seconds:<br>Ninimum - Oms, Maximum - 10ms, Average - 5ms<br>C:\><br>C:\><br>C:\><br>C:\>                                                                                                    | -     |

Zoals u kunt zien, ondanks een verlies van 10% dat komt door de onderbreking van de echo verzoeken, kunt u met succes het IP adres bereiken dat aan de Ethernet managementinterface op de TCC kaart in 15454 is toegewezen.

Om het pad dat naar de 15454 is genomen te verifiëren geef de opdracht **tracert** uit van de DOS opdrachtregel prompt (zie <u>afbeelding 13</u>).

#### Afbeelding 13 - Geef het traceringstool uit de DOS-prompt weer

| C:\WINNT\System32\cmd.exe                                                   | ١× |
|-----------------------------------------------------------------------------|----|
|                                                                             | -  |
|                                                                             |    |
|                                                                             |    |
|                                                                             |    |
|                                                                             |    |
|                                                                             |    |
| Stracert                                                                    |    |
| age: tracert L-dJ L-h naximun_hopsJ l-j host-listJ L-w timeoutJ target_name |    |
| otions:                                                                     |    |
| -d Do not resolve addresses to hostnanes.                                   |    |
| -i host-list Loose source route along host-list.                            |    |
| w timeout Wait tineout milliseconds for each reply.                         |    |
|                                                                             |    |
|                                                                             |    |
|                                                                             |    |
|                                                                             |    |
|                                                                             |    |
|                                                                             | -  |

Daarna, gebruik het bevel van **het** traceringstool om het bestemming IP adres (10.200.100.11) te specificeren dat aan de Ethernet beheersinterface van de TCC kaart op 15454 wordt toegewezen.

| Afbeelding | 14 - \$ | Specificeer | het IP- | adres var | n de beste | emming var | n de | Ethernet | -beheerinterfa | ace |
|------------|---------|-------------|---------|-----------|------------|------------|------|----------|----------------|-----|
|------------|---------|-------------|---------|-----------|------------|------------|------|----------|----------------|-----|

| 🕰 C:\WINNT\System32\cmd.exe                                                                                                    | - 🗆 🗵 |
|----------------------------------------------------------------------------------------------------|-------|
| C:\><br>C:\><br>C:\><br>C:\><br>C:\>                                                                                                    | -     |
| Tracing route to 10.200.100.11 over a maximum of 30 hops<br>1 10 ns <10 ms <10 ms 144.254.14.37<br>2 <10 ns <10 ms <10 ms 10.200.100.11 |       |
| Trace complete.<br>C:\><br>C:\><br>C:\><br>C:\><br>C:\>                                                                                 |       |
| C:\><br>C:\><br>C:\>                                                                                                    | -     |

Hier, kun je zien dat het bestemming IP adres twee sprongen verder is. De eerste hop is 144.254.14.37, wat het IP-adres is dat aan de Ethernet 0-interface van het Ethernet-segment is toegewezen waaraan het CTC-werkstation is verbonden. De tweede hop is 10.200.100.11, wat het IP-adres is dat in 15454 is toegewezen aan de Ethernet management interface van de TCC-kaart.

Als u problemen hebt met IP-connectiviteit via de CTC, controleer dan deze problemen:

• Onjuiste IP-adressen of subnetmasker:De interfaces op het zelfde netwerk moeten IP adressen hebben die binnen zelfde slechts zijn direct te communiceren.

- Dubbele IP-adressen: IP-adressen moeten uniek zijn. Het netwerkgedeelte kan hetzelfde zijn voor alle adressen maar het host-gedeelte moet uniek zijn.
- Onjuiste of ontbrekende standaardgateway of statische route.
- Onverwacht IP-adres op een pc met dubbele kop:Controleer of de CTC-toepassing een onverwacht IP-adres op een pc met dubbele lading ziet. Met andere woorden, controleer of u dubbele Netwerkinterfacekaarten (NIC) hebt die op de PC zijn geïnstalleerd.

## Het instellen van de 15454 IP-parameters door het LCD-paneel

U kunt het IP-adres, subnetmasker en de standaardrouteradressen van ONS 15454 via de sleuf, status en poortknoppen op het voorpaneel Liquid Crystal Display (LCD) instellen. U kunt deze basisbewerkingen uitvoeren zonder computer.

U kunt de LCD-toegang van het voorpaneel tot de netwerkconfiguratie uitsluiten. Klik op de tabbladen **Provisioning > Netwerk** in de weergave van het knooppunt van CTC. Selecteer de knop **Prevent LCD IP Config** en klik op **Toepassen**.

**Opmerking:** Het LCD-scherm keert na 30 seconden ingedrukt blijven op de normale weergavemodus terug.

#### Afbeelding 15 - Frontpaneel LCD

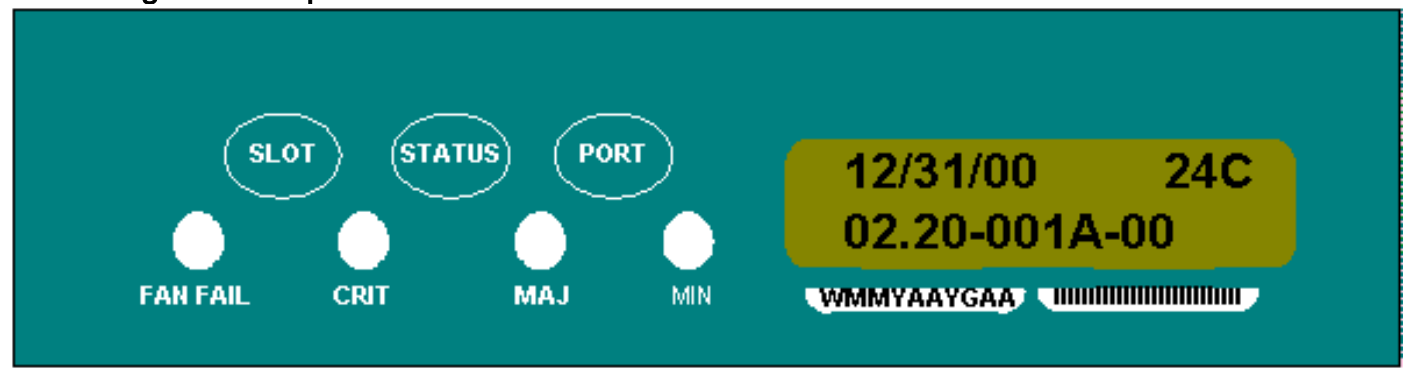

## Voer het IP-adres in vanaf het LCD-paneel

Voltooi deze stappen om een IP-adres in te voeren via het LCD-paneel:

- 1. Druk meermalen op de knop **Slot** om Ssleuf-0 op het LCD-paneel te selecteren. Slot-0 geeft het Slot-0 menu aan.
- 2. Druk herhaaldelijk op de knop **Port** om door de configuratiemenu's te bladeren totdat de optie IP-adres verschijnt.
- 3. Druk op de knop **Status**.
- 4. Druk op de knop **Slot (Volgende)** om naar het IP-adrescijfer te gaan dat u moet wijzigen. Het geselecteerde cijfer knippert.
- 5. Druk op de knop **Port (Wijzigen)** om het IP-adrescijfer met het juiste cijfer te selecteren. **Afbeelding 16 Een cijfer in het IP-adres wijzigen**

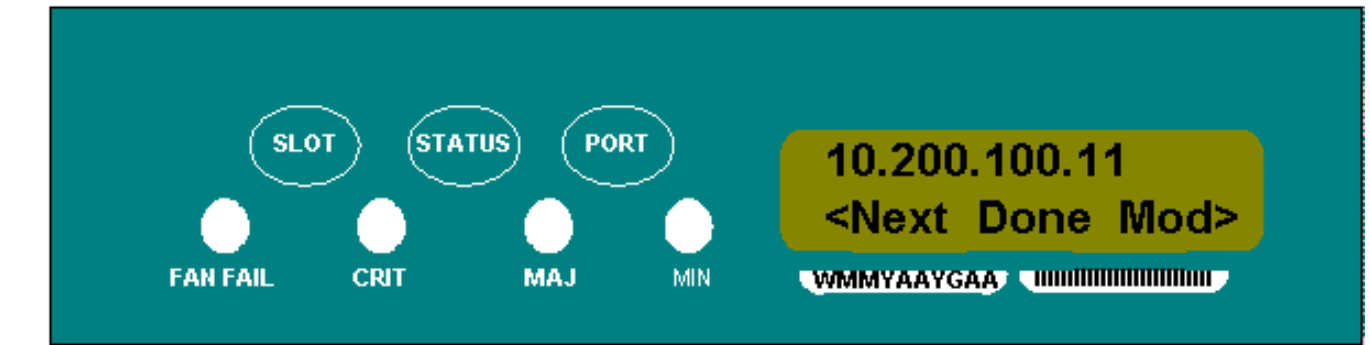

6. Druk op de knop **Status (Gereed)** om terug te keren naar het menu Slot-0, wanneer u het gewenste IP-adres hebt ingesteld. **Afbeelding 17 - Status (Gedaan)** 

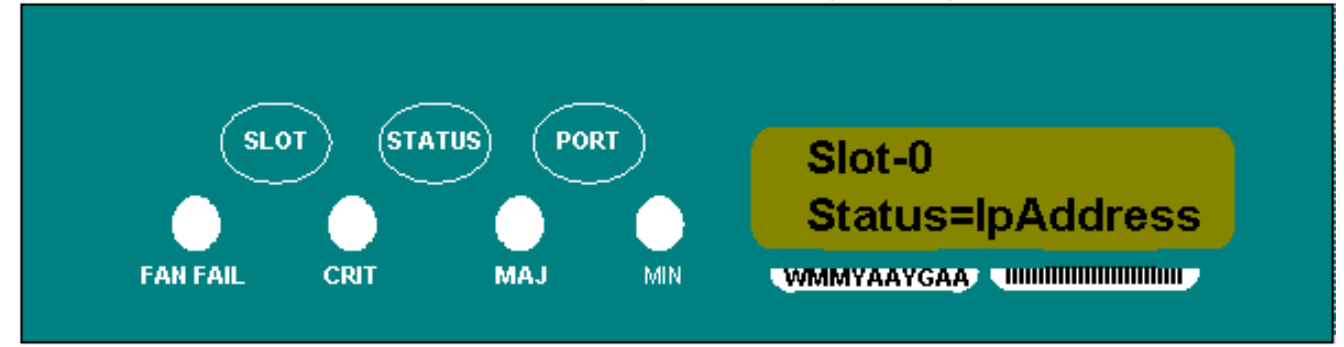

7. Druk herhaaldelijk op de knop **Port** om de optie **Save Configuration** te selecteren.**Afbeelding 18 - Optie voor configuratie opslaan** 

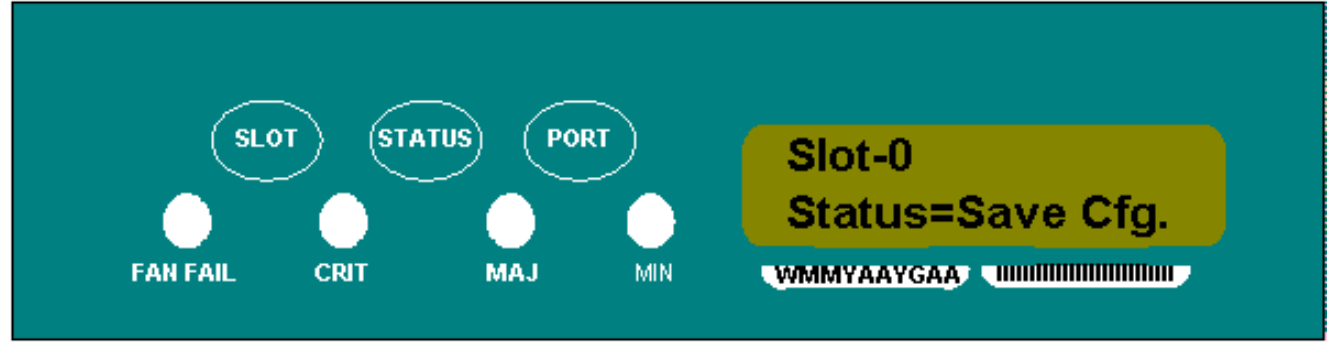

8. Druk op de knop Status om de optie Configuratie opslaan te selecteren. Het scherm Save and REBOOT verschijnt. Afbeelding 19 - Opslaan en opnieuw opstarten

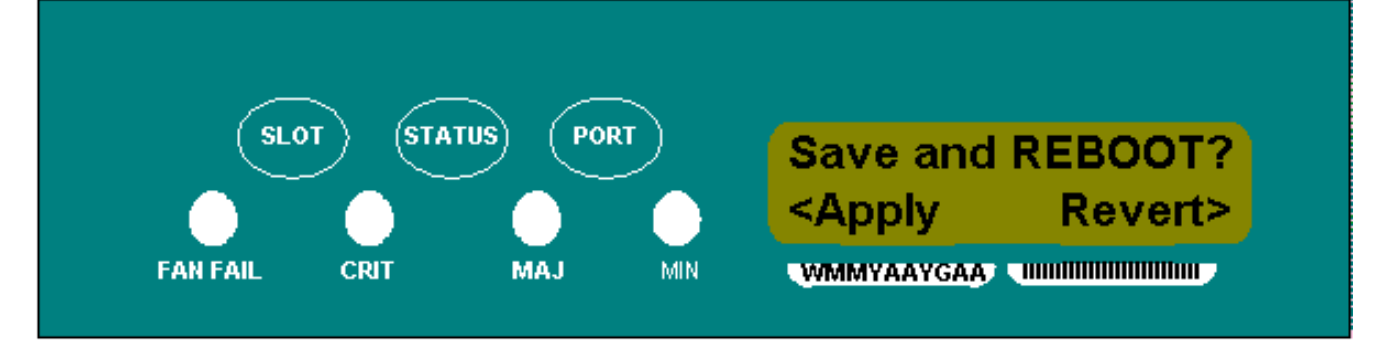

9. Druk op de knop **Slot (Toepassen)** om de nieuwe IP-adresconfiguratie op te slaan.**Afbeelding 20 - sleuf (van toepassing)** 

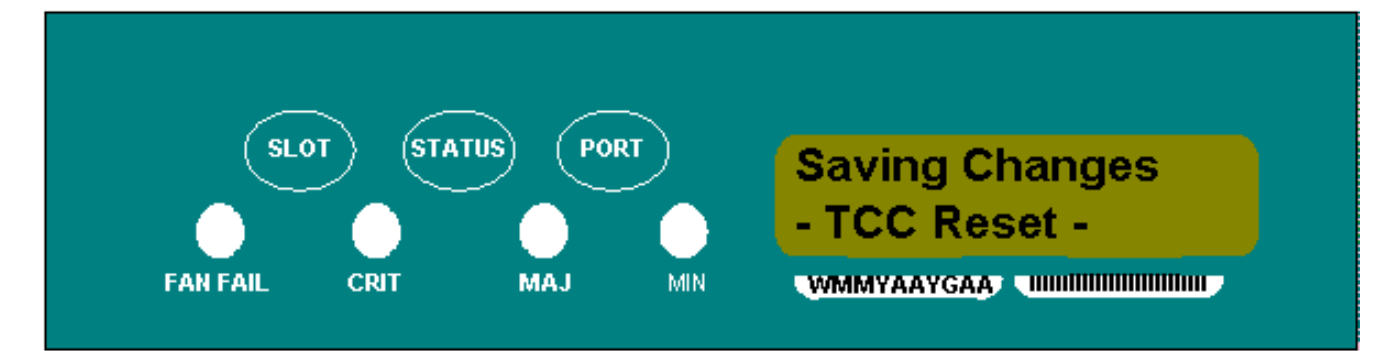

Wanneer u een nieuwe configuratie opslaat, worden de TCC-kaarten opnieuw opgestart. Het LCD-scherm **Opslaan** wordt enkele minuten weergegeven terwijl de TCC-kaarten opnieuw worden opgestart. Wanneer het LCD-scherm terugkeert naar de normale alternatieve weergavemodus, is de procedure voltooid.

## Gemeenschappelijke IP-adresseringsscenario's voor de 15454

15454 IP-adressering heeft over het algemeen zeven gemeenschappelijke IPadresseringsscenario's of -configuraties. Raadpleeg deze illustraties en checklists wanneer u IPadressen instelt en subnetwerken configureren. U moet met "ja" op elke vraag van een checklist kunnen antwoorden om er zeker van te zijn dat al u aan alle IP-adresseringsrichtlijnen voldoet. Als u met een "nee" op een van de vragen antwoordt, moet u het gedeelte <u>IPScenario Problemen</u> <u>oplossen</u> van dit document zien.

Deze sectie illustreert deze zeven scenario's en biedt een IP-checklist voor elk scenario.

**Opmerking:** Vanaf release 2.2.0 hebben LAN-apparaten niet langer host-routes nodig om te communiceren met andere ONS 15454s op dezelfde subunit die via DCC verbonden is.

### **IP-scenario 1**

ONS 15454s en CTC zijn op dezelfde net aanwezig. Alle ONS 15454s hechten aan LAN A. Als uw antwoord "nee" is op een van de vragen in de controlelijst, zie het gedeelte <u>IP Scenario</u> <u>Problemen opsporen en verhelpen</u> van dit document.

Afbeelding 21 - Scenario 1

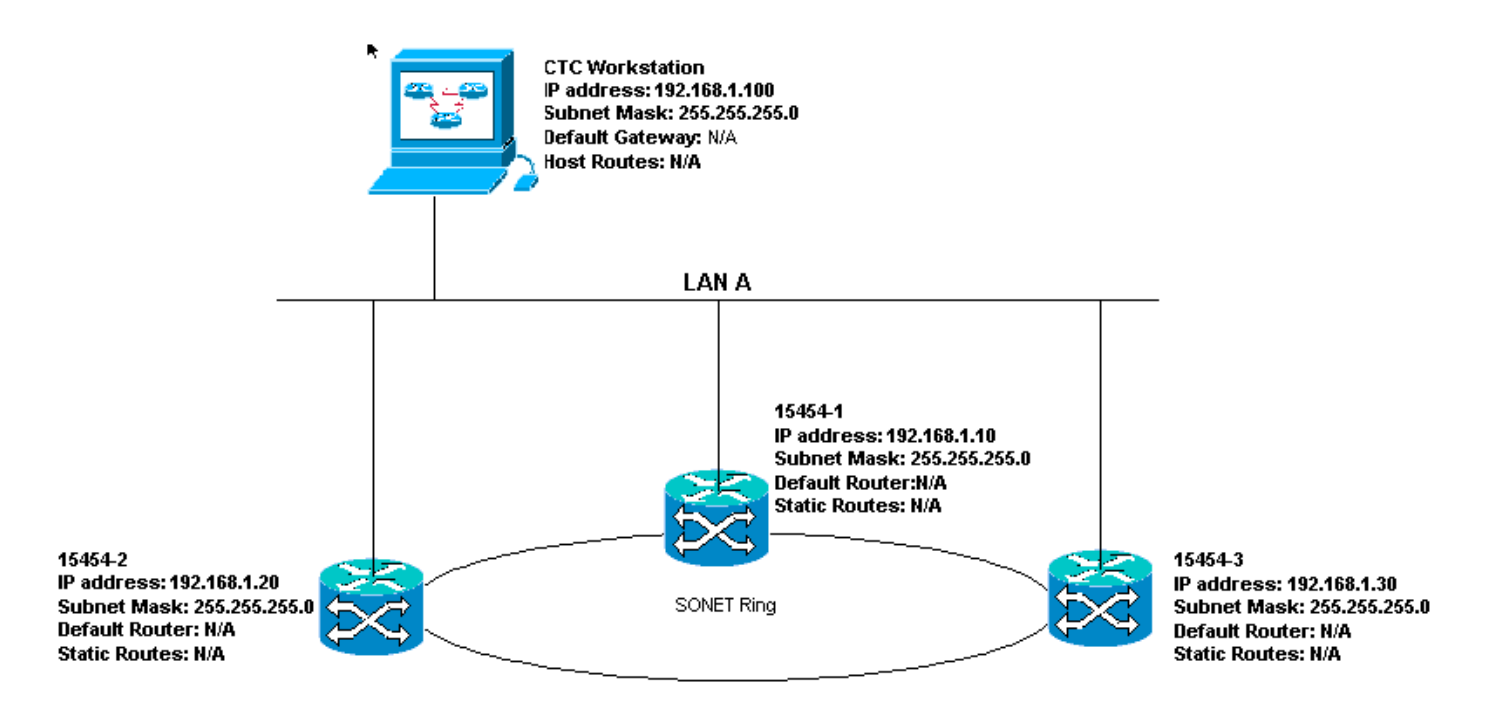

### IP-checklist voor scenario 1:

- Zijn de IP adressen van ONS 15454s #1, #2, en #3 op de zelfde IP vorm?
- Zijn alle IP-adressen uniek?
- Kan het werkstation dat CTC zelf bestuurt zichzelf persen?
- Is er een link-integriteit tussen het CTC-werkstation en de hub of switch?
- Hebben de LAN draad-wikkelpennen op de backplane of de RJ-45-poort van TCC een linkintegriteit? Op alle ONS 15454s en de hub of switch?
- Is de hub of switch poort voor alle ONS 15454s ingesteld voor 10 Mbps half-duplex?
- Kun je ONS 15454 #1, #2 en #3 pingelen vanaf het CTC-werkstation?
- Hebt u een webbrowser geïnstalleerd (of Netscape Navigator™ versie 4.08 of hoger of Internet Explorer™ 4 of hoger)?
- Hebt u de Java<sup>™</sup> plug-in geïnstalleerd (versie 1.2.2. of hoger voor Microsoft Windows<sup>™</sup> en versie 1.2.1\_03 voor Sun Solaris<sup>™</sup>)?
- Hebt u het Java<sup>™</sup>-beleidsbestand geïnstalleerd?
- Gebruik u de browser om aan het IP-adres van ONS 15454 te verbinden?
- Kan je inloggen op ONS 15454?

### IP-scenario 2

ONS 15454s en CTC zijn op verschillende subnetten. Alle ONS 15454s hechten aan LAN B. Als uw antwoord "nee" is op een van de vragen in de controlelijst, zie het gedeelte <u>IP Scenario</u> <u>Problemen opsporen en verhelpen</u> van dit document.

Figuur 22 - Scenario 2

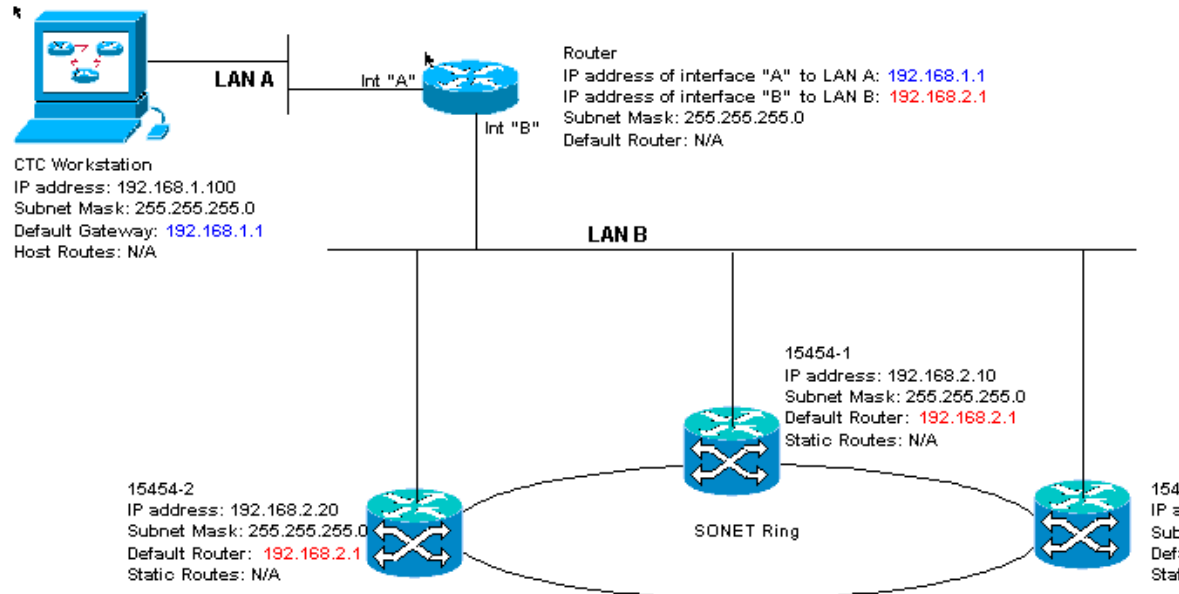

15454-3 IP address: 192.168.2.30 Subnet Mask: 255.255.255.0 Default Router: 192.168.2.1 Static Routes: N/A

### IP-checklist voor scenario 2:

- Is het IP-adres van het CTC-werkstation en de router-interface A op hetzelfde subnetwerk?
- Kan het werkstation dat CTC zelf bestuurt zichzelf persen?
- Is de standaardgateway van het werkstation ingesteld op hetzelfde IP-adres als de A-interface van de router?
- Zijn de IP adressen van de ONS 15454 #1, #2, en #3 op zelfde voorwerp zoals de interface van B van de router?
- Zijn alle IP-adressen uniek?
- Is de standaardrouter van ONS 15454 #1, #2 en #3 ingesteld op het IP adres van de interface van router B?
- Is er een link tussen het werkstation en de hub of switch?
- Is er een link-integriteit tussen de LAN draad-wikkelpennen op de backplane of de RJ-45poort van de TCC van alle knooppunten en de hub/switch(s)?
- Is er een link integriteit tussen de routerpoorten en hun knooppunten of switches?
- Zijn de hub of switch poorten op alle ONS 15454s ingesteld voor 10 Mbps half-duplex?
- Kun je ONS 15454 #1, #2 en #3 pingelen vanaf het CTC-werkstation?
- Hebt u een webbrowser geïnstalleerd (of Netscape Navigator™ versie 4.08 of hoger of Internet Explorer™ 4 of hoger)?
- Hebt u de Java<sup>™</sup> plug-in geïnstalleerd (versie 1.2.2 of hoger voor Microsoft Windows<sup>™</sup> en versie 1.2.1\_03 voor Sun Solaris<sup>™</sup>)?
- Hebt u het Java™-beleidsbestand geïnstalleerd?
- Gebruik u de browser om aan het IP-adres van ONS 15454 te verbinden?
- Kan je inloggen op ONS 15454?

### IP-scenario 3

CTC en alle ONS 15454s zijn op hetzelfde net aanwezig. 15454-1 is aangesloten op LAN A en de 15454-2 en 3 zijn gericht op afgelegen sites. Als uw antwoord "nee" is op een van de vragen in de controlelijst, zie het gedeelte <u>IP Scenario Problemen oplossen</u> van dit document.

#### Afbeelding 23 - Scenario 3

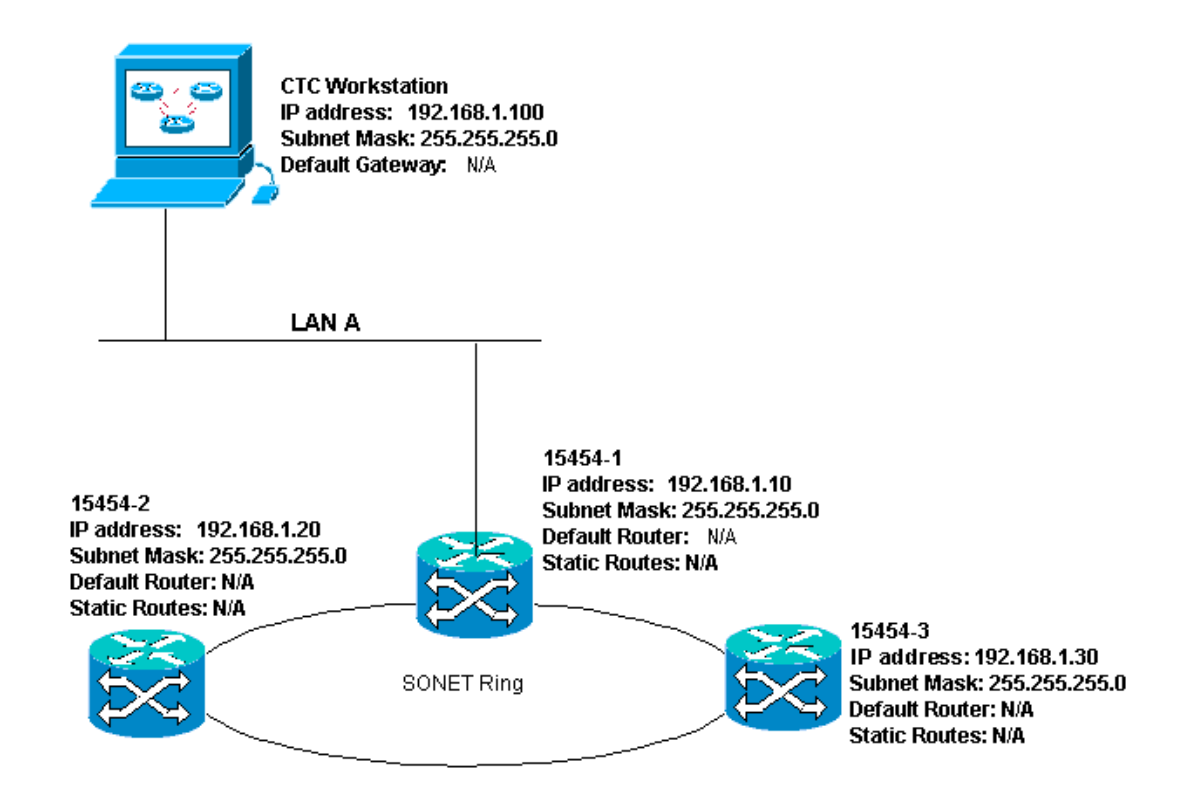

### IP-checklist voor scenario 3:

- Is het IP-adres van het werkstation en het IP-adres van alle ONS 15454s op dezelfde IPtelefoon?
- Zijn alle IP-adressen uniek?
- Kan het werkstation dat CTC zelf bestuurt zichzelf persen?
- Zijn hostroutes op het CTC-werkstation ingesteld voor elk extern knooppunt (15454-2 en 3)?
- Is er een link-integriteit tussen het CTC-werkstation en de hub of switch?
- Is er link integriteit tussen de LAN draad-oud spelden op het backplane of de actieve TCC RJ-45 poort en de hub of switch?
- Is de hub of switch poort ingesteld voor 10 Mbps half-duplex?
- Kun je ONS 15454 #1 pingelen vanaf het CTC-werkstation?
- Zijn de optische boomstampoorten op alle knooppunten in dienst?
- Is de DCC voor alle optische boomstampoorten die in dienst zijn ingeschakeld?
- Kun je de knooppunten (ONS 15454 #2 en #3) op afstand pingelen van het CTC-werkstation?
- Hebt u een webbrowser geïnstalleerd (of Netscape Navigator™ versie 4.08 of hoger of Internet Explorer™ 4 of hoger)?
- Hebt u de Java<sup>™</sup> plug-in geïnstalleerd (versie 1.2.2 of hoger voor Microsoft Windows<sup>™</sup> en versie 1.2.1\_03 voor Sun Solaris<sup>™</sup>)?
- Hebt u het Java™-beleidsbestand geïnstalleerd?
- Gebruik u de browser om aan het IP-adres van ONS 15454 te verbinden?
- Kan je inloggen op ONS 15454?

## IP-scenario 4

CTC en ONS 15454-1 zijn op dezelfde subnetten, terwijl 15454-2 en 3 op verschillende subnetten zijn. 15454-1 is aangesloten op LAN A en ONS 15454-2 en 3 zijn gericht op externe locaties. Als uw antwoord "nee" is op een van de vragen in de controlelijst, zie het gedeelte <u>IP Scenario</u> <u>Problemen oplossen</u> van dit document.

#### Afbeelding 24 - Scenario 4

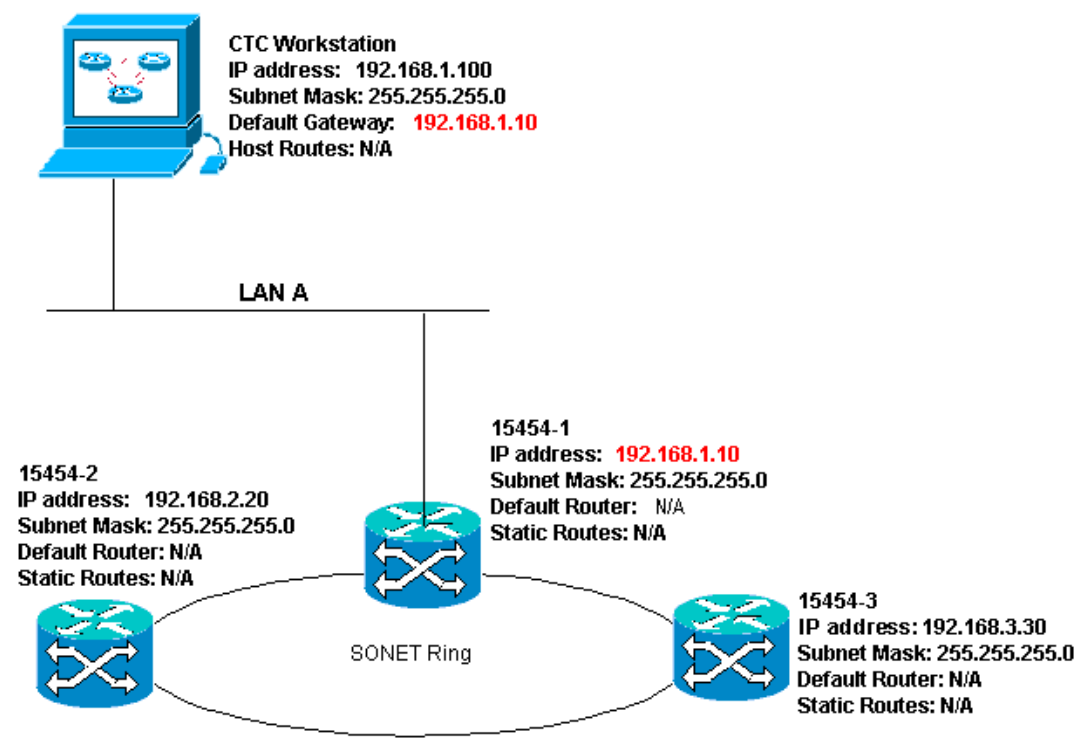

### IP-checklist voor scenario 4:

- Is het CTC werkstation IP-adres en het ONS 15454 #1 IP-adres op hetzelfde subnetwerk?
- Zijn de IP-adressen van ONS 15454 #1, #2, en #3 op verschillende subnetten?
- Zijn alle IP-adressen uniek?
- Kan het werkstation dat de CTC zelf bestuurt?
- Is de standaardgateway van het CTC-werkstation ingesteld op hetzelfde IP-adres als ONS 15454 #1?
- Is er een link tussen het werkstation en de hub of switch?
- Is er link integriteit tussen de LAN draad-oud spelden op het backplane of de actieve TCC RJ-45 poort en de hub of switch?
- Is de hub of switch poort ingesteld voor 10 Mbps half-duplex?
- Kun je ONS 15454 #1 pingelen vanaf het CTC-werkstation?
- Zijn de optische boomstampoorten op alle knooppunten in dienst?
- Is de DCC voor alle optische boomstampoorten die in dienst zijn ingeschakeld?
- Kun je de knooppunten (ONS 15454 #2 en #3) op afstand pingelen van het CTC-werkstation?
- Hebt u een webbrowser geïnstalleerd (of Netscape NavigatorTM versie 4.08 of hoger of Internet ExplorerTM 4 en hoger)?
- Hebt u de JavaTM-plug-in geïnstalleerd (versie 1.2.2 of hoger voor Microsoft WindowsTM en versie 1.2.1\_03 voor Sun SolarisTM)?
- Hebt u het JavaTM-beleidsbestand geïnstalleerd?
- Gebruik u de browser om aan het IP-adres van ONS 15454 te verbinden?
- Kan je inloggen op ONS 15454?

## IP-scenario 5

CTC en elk van de 15454s zijn op verschillende subnetten gericht. 15454-1 is aangesloten op LAN A en ONS 15454-2 en 3 zijn gericht op externe locaties. Als uw antwoord "nee" is op een van

de vragen in de controlelijst, zie het gedeelte IP Scenario Problemen oplossen van dit document.

#### Afbeelding 25 - scenario 5

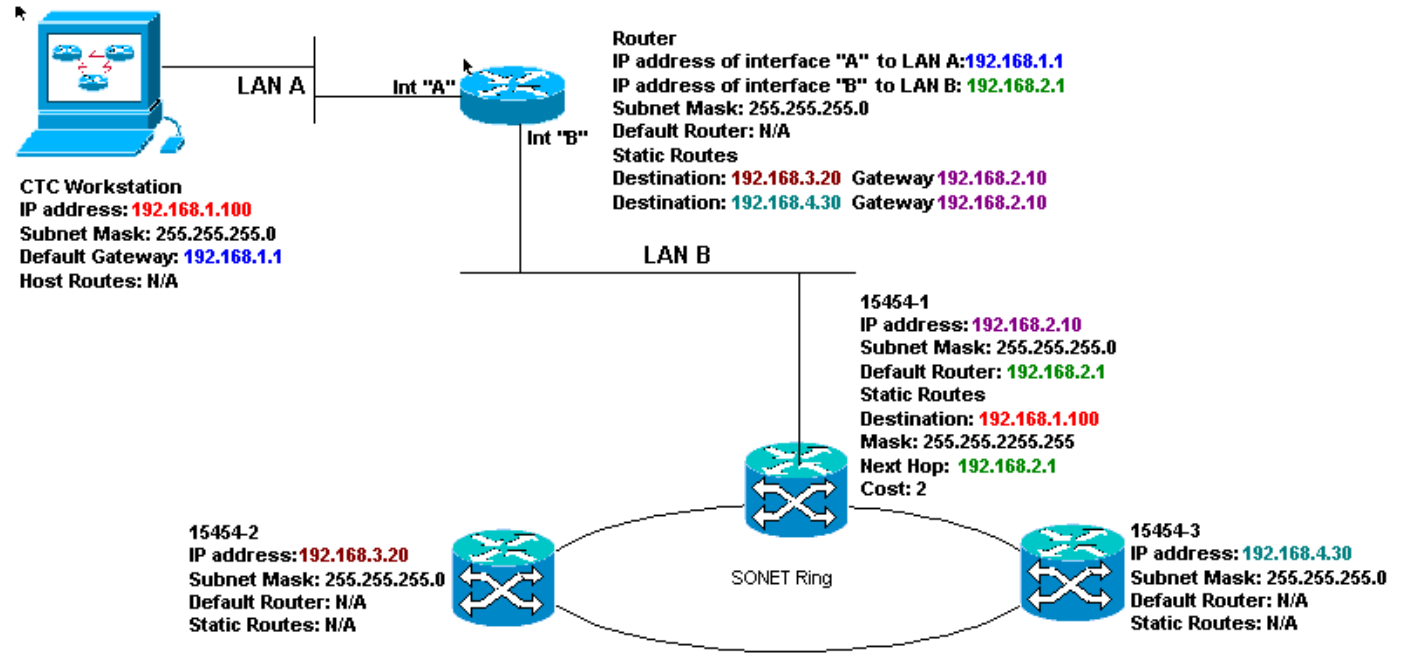

#### IP-checklist voor scenario 5:

- Is het IP-adres van het CTC-werkstation en de A-interface van de router op hetzelfde subnetwerk?
- Kan het werkstation dat de CTC zelf bestuurt?
- Is de standaardgateway van het werkstation ingesteld op het IP-adres van de A-interface van de lokale router?
- Zijn de IP-adressen van ONS 15454 #1, #2 en #3 op de verschillende subnetten?
- Zijn alle IP-adressen uniek?
- Is de standaardrouter van ONS 15454 #1 ingesteld op hetzelfde IP-adres als de B-interface van de router?
- Heeft ONS 15454 #1 statische routes die naar het CTC werkstation wijzen?
- Heeft de router host-routes voor alle externe ONS 15454s?
- Is er een link tussen het werkstation en de hub of switch?
- Is er een link integriteit tussen de LAN draad-oud spelden op het backplane of de TCC RJ-45 poorten en de hub of switch?
- Is er een link integriteit tussen de routerpoorten en hun knooppunten of switches?
- Is de hub of switch poort voor ONS 15454 #1 ingesteld voor 10 Mbps half-duplex?
- Kun je ONS 15454 #1 pingelen vanaf het CTC-werkstation?
- Zijn de optische boomstampoorten op alle knooppunten in dienst?
- Is de DCC voor alle optische boomstampoorten die in dienst zijn ingeschakeld?
- Kun je de knooppunten (ONS 15454 #2 en #3) op afstand pingelen van het CTC-werkstation?
- Hebt u een webbrowser geïnstalleerd (of Netscape NavigatorTM versie 4.08 of hoger of Internet Explorer 4TM en hoger)?
- Hebt u de JavaTM-plug-in geïnstalleerd (versie 1.2.2 of hoger voor Microsoft WindowsTM en versie 1.2.1\_03 voor Sun SolarisTM)?
- Hebt u het JavaTM-beleidsbestand geïnstalleerd?
- Gebruik u de browser om aan het IP-adres van ONS 15454 te verbinden?

• Kan je inloggen op ONS 15454?

## IP-scenario 6

CTC is op een verschillende net en alle 15454s zijn op hetzelfde net. 15454-1 is aangesloten op LAN A en de 15454-2 en 3 zijn gericht op afgelegen sites. Als uw antwoord "nee" is op een van de vragen in de controlelijst, zie het gedeelte <u>IP Scenario Problemen oplossen</u> van dit document.

#### Afbeelding 26 - Scenario 6

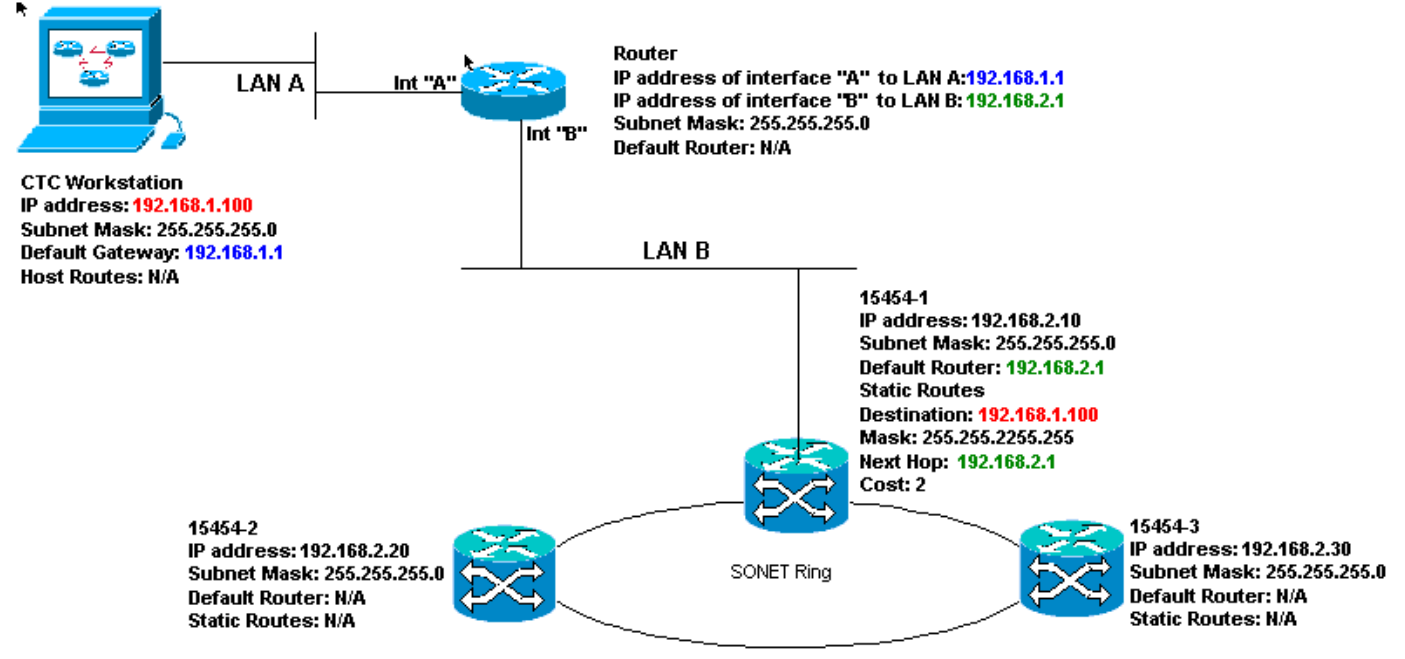

#### IP-checklist voor scenario 6:

- Is het IP-adres van het CTC-werkstation en de router A-interface op dezelfde ubnet?
- Kan het werkstation dat de CTC zelf bestuurt?
- Is de standaardgateway van het werkstation ingesteld op hetzelfde IP-adres als de A-interface van de lokale router?
- Zijn de IP-adressen van ONS 15454 #1, #2, en #3 op dezelfde scène als de B interface van de lokale router?
- Zijn alle IP-adressen uniek?
- Is de standaardrouter van ONS 15454 #1 ingesteld op het IP-adres van de B-interface van de router?
- Is er een link tussen het werkstation en de hub of switch?
- Is er link integriteit tussen de LAN draad-wikkelpennen op de backplane of de TCC RJ-45 poort en de hub of switch?
- Is er een link integriteit tussen de routerpoorten en hun knooppunten of switches?
- Is de hub of switch poort voor ONS 15454 #1 ingesteld voor 10 Mbps half-duplex?
- Kun je ONS 15454 #1 pingelen vanaf het CTC-werkstation?
- Zijn de optische boomstampoorten op alle knooppunten in dienst?
- Is de DCC voor alle optische boomstampoorten die in dienst zijn ingeschakeld?
- Kun je de knooppunten (ONS 15454 #2 en #3) op afstand pingelen van het CTC-werkstation?
- Hebt u een webbrowser geïnstalleerd (of Netscape NavigatorTM versie 4.08 of hoger of Internet ExplorerTM 4 en hoger)?
- Hebt u de JavaTM-plug-in geïnstalleerd (versie 1.2.2 of hoger voor Microsoft WindowsTM en

versie 1.2.1\_03 voor Sun SolarisTM)?

- Hebt u het JavaTM-beleidsbestand geïnstalleerd?
- Gebruik u de browser om aan het IP-adres van ONS 15454 te verbinden?
- Kan je inloggen op ONS 15454?

### IP-scenario 7

CTC 1 en 2 en alle 15454s zijn op dezelfde IP-telefoon. ONS 15454-1 en CTC 1 zijn aangesloten op LAN A. ONS 15454-2 en CTC 2 zijn aangesloten op LAN B. Als uw antwoord "nee" is op een van de vragen in de controlelijst, zie het gedeelte <u>IP Scenario Troubleshooter</u> van dit document.

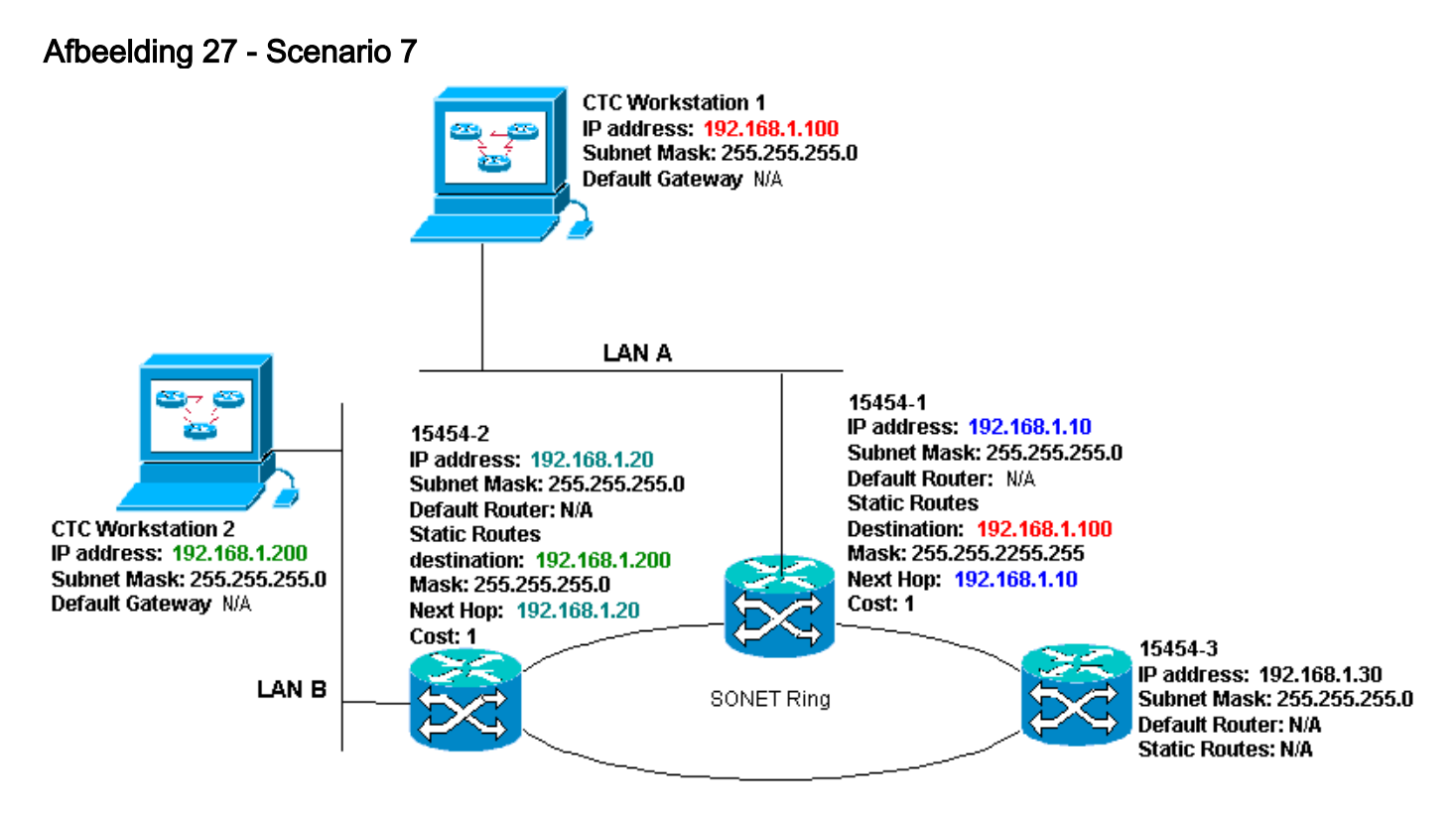

IP-checklist voor scenario 7:

- Zijn de twee CTC werkstations IP adressen en alle ONS 15454s IP adressen op zelfde voorwerp?
- Zijn alle IP-adressen uniek?
- Heeft ONS 15454 #1 statische routes die naar CTC werkstation #1 wijzen?
- Heeft ONS 15454 #2 statische routes die naar CTC werkstation #2 wijzen?
- Kan het werkstation dat de CTC zelf bestuurt?
- Is er een link tussen het werkstation en de hub of switch?
- Is er een link integriteit tussen de draadwikkelpennen op het backplane (of de actieve TCC) en de hub of de switch?
- Is de hub of switch poort ingesteld voor 10 Mbps half-duplex?
- Kun je ONS 15454 #1 pingelen vanaf het CTC-werkstation?
- Zijn de optische boomstampoorten op alle knooppunten in dienst?
- Is de DCC voor alle optische boomstampoorten die in dienst zijn ingeschakeld?
- Kun je de knooppunten (ONS 15454 #2 en #3) op afstand pingelen van het CTC-werkstation?
- Hebt u een webbrowser geïnstalleerd (of Netscape Navigator™ versie 4.08 of hoger of Internet Explorer™ 4 en hoger)?

- Hebt u de Java<sup>™</sup> plug-in geïnstalleerd (versie 1.2.2 of hoger voor Microsoft Windows<sup>™</sup> en versie 1.2.1\_03 voor Sun Solaris<sup>™</sup>)?
- Hebt u het Java™-beleidsbestand geïnstalleerd?
- Gebruik u de browser om aan het IP-adres van ONS 15454 te verbinden?
- Kan je inloggen op ONS 15454?

## **IP-probleemoplossing**

Zoek naar oplossingen in deze sectie als u "nee" op een van de vragen in de IP scenario's checklists antwoordde, of ondervond IP problemen.

| Probleem                                                                                                    | Oplossing                                                                                                    |
|----------------------------------------------------------------------------------------------------|----------------------------------------------------------------------------------------------------|
| Het werkstation dat<br>de CTC draait, kan<br>zichzelf niet<br>pingelen.                                                                   | <ul> <li>Controleer het IP-adres van<br/>uw werkstation.</li> <li>Als u niet kunt pingelen, is er<br/>een probleem met uw<br/>werkstation. Neem contact op<br/>met de netwerkbeheerder.</li> </ul>                                                                                                    |
| Er is geen link-<br>integriteit tussen het<br>werkstation en de<br>hub of switch.                                                         | <ul> <li>Controleer of u een rechte-<br/>door-Ethernet kabel gebruikt.</li> <li>Controleer of er een link-<br/>integratielampje voor de poort<br/>op het knooppunt of de switch<br/>is.</li> <li>Verander de Ethernet kabel.</li> <li>Bevestig dat de hub of de<br/>switch poort is ingeschakeld.</li> <li>Controleer de<br/>draadverbinding.</li> <li>Neem contact op met de<br/>netwerkbeheerder.</li> </ul> |
| Er bestaat geen<br>verbindingsintegriteit<br>tussen de hub of de<br>switch en de LAN<br>draadwikkels of RJ-<br>45 poort van ONS<br>15454. | <ul> <li>Controleer dat u een cross-<br/>over Ethernet kabel gebruikt.</li> <li>Verander de Ethernet kabel.</li> <li>Bevestig dat de hub/switch<br/>poort is ingeschakeld.</li> <li>Controleer de<br/>draadverbinding.</li> <li>Neem contact op met de<br/>netwerkbeheerder.</li> </ul>                                                                                                    |
| U weet niet of de<br>hub of switch-poort<br>die zich verbindt met<br>de ONS 15454(s)<br>goed is ingesteld op<br>10 Mbps half-duplex.      | <ul> <li>Neem contact op met de<br/>netwerkbeheerder.</li> </ul>                                                                                                    |
| Het werkstation kan                                                                                                    | Controleer of het IP-adres van                                                                                                    |

| andere apparaten<br>met succes typen,<br>maar het werkstation<br>kan geen specifieke<br>15454 ping<br>uitvoeren.                                                               | <ul> <li>ONS 15454 die op het<br/>werkstation is opgegeven,<br/>overeenkomt met het IP-adres<br/>dat op het 15454 LCD-scherm<br/>verschijnt.</li> <li>Controleer de routing van het<br/>werkstation, de router en elke<br/>CTC statische routes.</li> <li>Controleer of de<br/>glasvezelkaartpoorten in<br/>bedrijf zijn en DCC<br/>ingeschakeld hebben.</li> </ul>                                                                                                    |
|----------------------------------------------------------------------------------------------------|----------------------------------------------------------------------------------------------------|
| Het Java™-<br>beleidsbestand is<br>niet geïnstalleerd of<br>het bestand is<br>geïnstalleerd voordat<br>de Java™-stekker<br>wordt gebruikt.                                     | <ul> <li>De instructies voor het<br/>beleidsbestand en de<br/>installatie zijn beschikbaar op<br/>de software-cd die bij elke<br/>15454 hoort.</li> </ul>                                                                                                    |
| U weet niet of de IP-<br>adressen van ONS<br>15454s #X, #Y en #Z<br>op dezelfde of<br>verschillende<br>subnetten liggen.                                                       | <ul> <li>Neem contact op met de<br/>netwerkbeheerder.</li> </ul>                                                                                                    |
| U weet niet of de<br>standaard<br>routeringang voor<br>ONS 15454 correct<br>is ingesteld om het<br>IP-adres van de<br>interface van de<br>volgende hoprouter<br>aan te passen. | <ul> <li>Met de hulp van CTC,<br/>controleer of de<br/>standaardrouterconfiguratie<br/>die op 15454 is gespecificeerd<br/>het geverifieerde IP-adres van<br/>de interface van de volgende<br/>hoprouter overeenkomt.</li> <li>Zie het gedeelte Static Route<br/>Provisioning van dit document.</li> <li>Is er een verbinding integriteit<br/>tussen de havens op de router<br/>en de knooppunten of<br/>switches?</li> <li>Neem contact op met de<br/>netwerkbeheerder om het IP-<br/>adres van de interface van de<br/>volgende hoprouter te<br/>controleren.</li> </ul> |
| Er bestaat geen<br>verbindingsintegriteit<br>tussen de<br>routerpoorten en de<br>hub of switches.                                                                              | Neem contact op met de<br>netwerkbeheerder.                                                                                                    |
| U weet hiet of de                                                                                                    | Controleer of de                                                                                                    |

| optische<br>boomstampoorten<br>op de 15454s in<br>gebruik zijn.                                              | <ul> <li>boomstampoorten via de CTC<br/>in gebruik zijn. Voer de<br/>volgende stappen uit: Klik op<br/>het tabblad Provisioning.Klik<br/>op het subtabblad Line.Klik op<br/>Status-kolom.Controleer of de<br/>poorten op In Service (IS) zijn<br/>ingesteld.</li> <li>Controleer of DCC via de CTC</li> </ul>                                                                                                    |
|----------------------------------------------------------------------------------------------------|----------------------------------------------------------------------------------------------------|
| U weet niet of de<br>DCC op in het<br>gebruik optische<br>boomstampoorten is<br>ingeschakeld.                | is ingeschakeld. Voer de<br>volgende stappen uit: Ga naar<br>de weergave op kaartniveau<br>van de optische kaart.Klik op<br>het tabblad <b>Provisioning</b> .Klik<br>op het tabblad <b>SONET</b><br><b>DC</b> .Controleer of de optische<br>kaarten zijn vermeld.                                                                                                    |
| De webbrowser<br>maakt geen<br>verbinding met de<br>15454, maar maakt<br>een verbinding met<br>andere sites. | <ul> <li>Controleer of het IP-adres van<br/>de 15454 die op het<br/>werkstation is gespecificeerd,<br/>overeenkomt met het IP-adres<br/>dat op het LCD-scherm van<br/>ONS 15454 verschijnt.</li> <li>Bevestig dat het werkstation<br/>ONS 15454 kan pingelen.</li> </ul>                                                                                                    |
| U kunt geen externe<br>ONS 15454s<br>pingelen.                                                               | <ul> <li>Controleer of het IP-adres van<br/>ONS 15454 die op het<br/>werkstation is gespecificeerd,<br/>overeenkomt met de IP-<br/>adressen die op het LCD-<br/>scherm van de<br/>afstandsbediening ONS<br/>15454s verschijnen.</li> <li>Controleer de routing van<br/>ONS 15454 en het<br/>werkstation.</li> <li>Als de afgelegen 15454<br/>knooppunten op afzonderlijke<br/>subnetten zijn, controleer of er<br/>een statische route is van de<br/>gateway 15454-knooppunt<br/>naar het CTC-werkstation.</li> <li>Zorg ervoor dat Proxyserver<br/>NIET is ingeschakeld. Als<br/>Proxyserver is ingeschakeld,<br/>gebruikt u een SOCKS V5-<br/>bewuste ping-toepassing.</li> </ul> |

## Gerelateerde informatie

- ONS 15454 release 8 Stel CTC-netwerktoegang in
- <u>Cisco ONS 15400 Series technische referenties</u>
- Technische ondersteuning en documentatie Cisco Systems